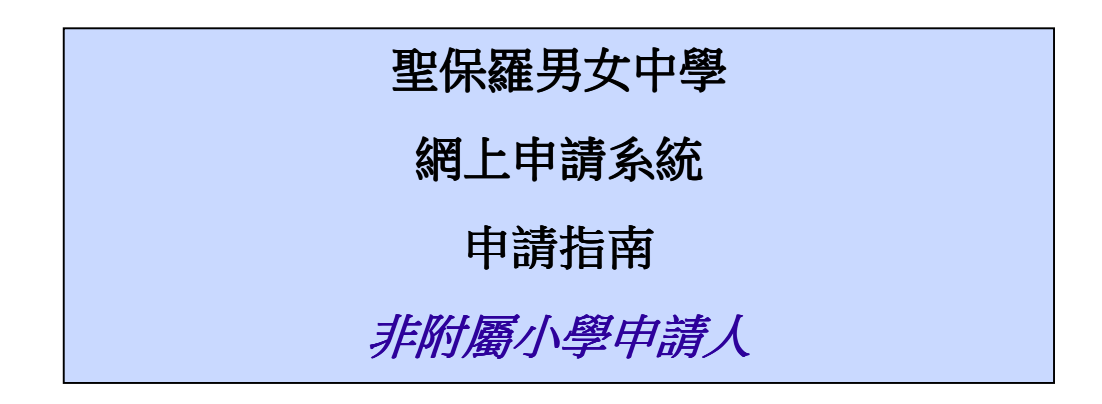

## <u>新申請</u>

1. 請進入系統首頁開始申請

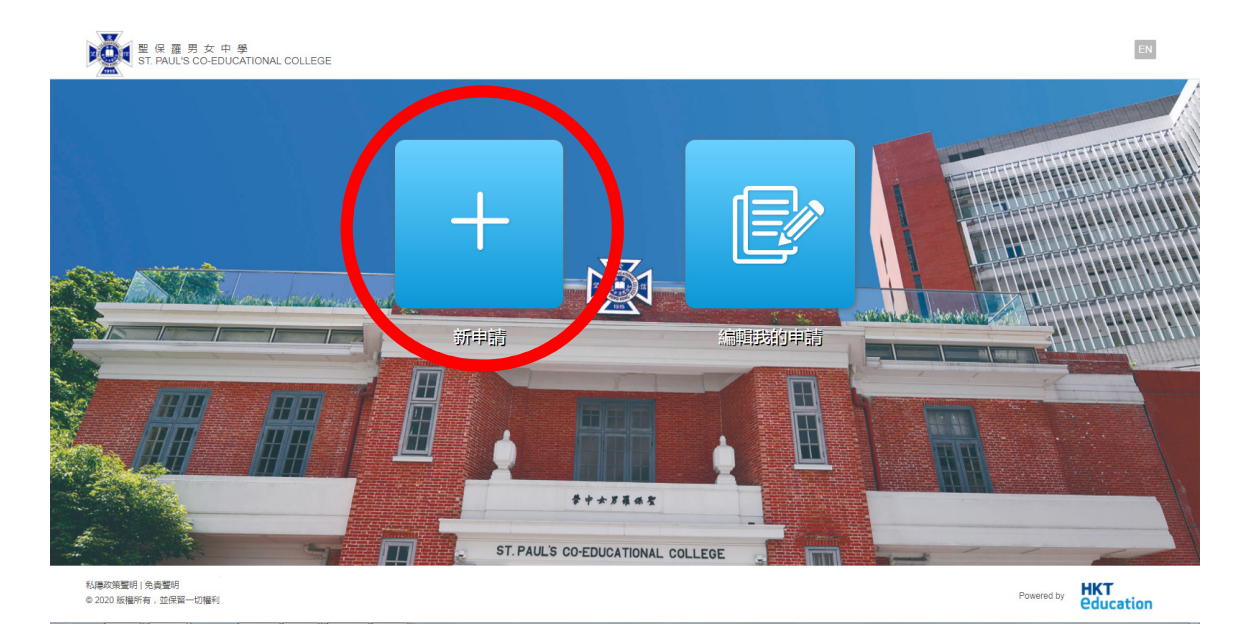

- 2. 完成以下程序
  - 選擇及確認申請年度及級別
  - 確認已閱讀及同意所有相關的條款及細則
  - 剔選「非附屬小學學生」

系統會自動轉到相應登記頁面

- 3. 登記
  - 填妥所需資料及按「寄出驗證電郵」
  - 閣下會透過已登記之電郵收到驗證碼
  - 輸入電郵驗證碼並按「提交」
  - 閣下會隨即經電郵收到系統登入資料

## 編輯申請

收到系統登入資料後,閣下可離開網上申請系統。入學申請期內閣下可隨時登入系 統完成及提交申請。如閣下已準備好所有相關資料及文件,可繼續填寫申請表。

- 1. 填表前請細閱「申請須知」。申請表內每頁均有此文件的連結以便閣下隨時 參閱。
- 2. 申請表分為五部份,必填資料標有一個星號\*。
  - (a) 學生資料
  - (b) 學業成績
  - (c) 獎項及活動 / 其他資料
  - (d) 學校提名計劃(如適用)
  - (e) 才藝獎勵計劃(如適用)

## 提交申請

- 1. 申請表填妥後,請按「預覽」檢視已填寫的所有內容
- 2. 繼續到系統的付款頁面繳交報名費

以信用卡和借記卡支付

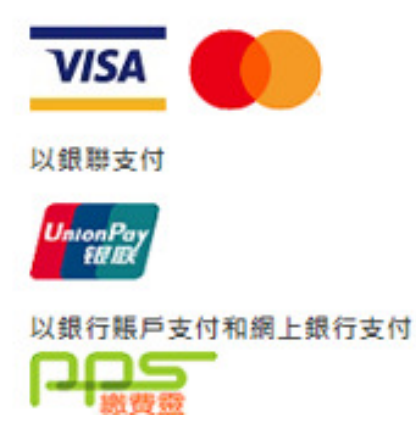

- 3. 提交申請
- 4. 系統會返回申請表首頁
- 5. 閣下會收到電郵確認入學申請己成功提交
- 6. 閣下可於申請期內隨時登入系統編輯申請表內容

## <u> 實用提示</u>

- 1. 填表前請先準備「申請須知」內列明的所需資料及文件(檔案須符合指定格 式)。
- 如需更換已上載的申請人證件相,請直接上載另一幅,系統會自動取代已上 載的相片。
- 3. 填寫申請表時,如按「下一步」,系統會自動儲存已填寫的資料。
- 4. 每次登入系統時,「快速看版」會顯示申請狀態及尚未完成的項目。

| å+ssats na⊂ tur"     |         |           |                                        |     |                  |    |        |  |
|----------------------|---------|-----------|----------------------------------------|-----|------------------|----|--------|--|
| 伏迷有版                 |         |           |                                        |     |                  |    |        |  |
| 申請資訊                 |         |           |                                        |     |                  |    |        |  |
| 入學申請編號               | 申請者     | λ         | 単計劃                                    | 狀態  | 截止交表時間           | 1  | 60 MPF |  |
| SPCC00278            |         | :         | 學校提名(助學)計劃<br>學校提名(獎學)計劃<br>才藝獎戰計畫(運動) | 未提交 | 2020-10-30 06:00 |    | /      |  |
| 應做事項列表               |         |           |                                        |     |                  |    |        |  |
| 項目                   |         |           |                                        |     |                  | 狀  | iii    |  |
| 上傳最近成績表              |         |           |                                        |     |                  | 已完 | 咸      |  |
| 學校提名(獎學)計劃 - 上傳學校提名表 |         |           |                                        |     | 已完               | 咸  |        |  |
| 參校提名(助學)計劃 - 上傳學校提名表 |         |           |                                        | 尚   | र                |    |        |  |
| 上傳「オ整獎剛計劃(運          | 動)」教練回覆 |           |                                        |     |                  | 尚  | R      |  |
| 通訊列表                 |         |           |                                        |     |                  |    |        |  |
| 寄出時間                 | •       | 電郵主題 / 短訊 |                                        |     | SMS              | 電郵 | 選項     |  |